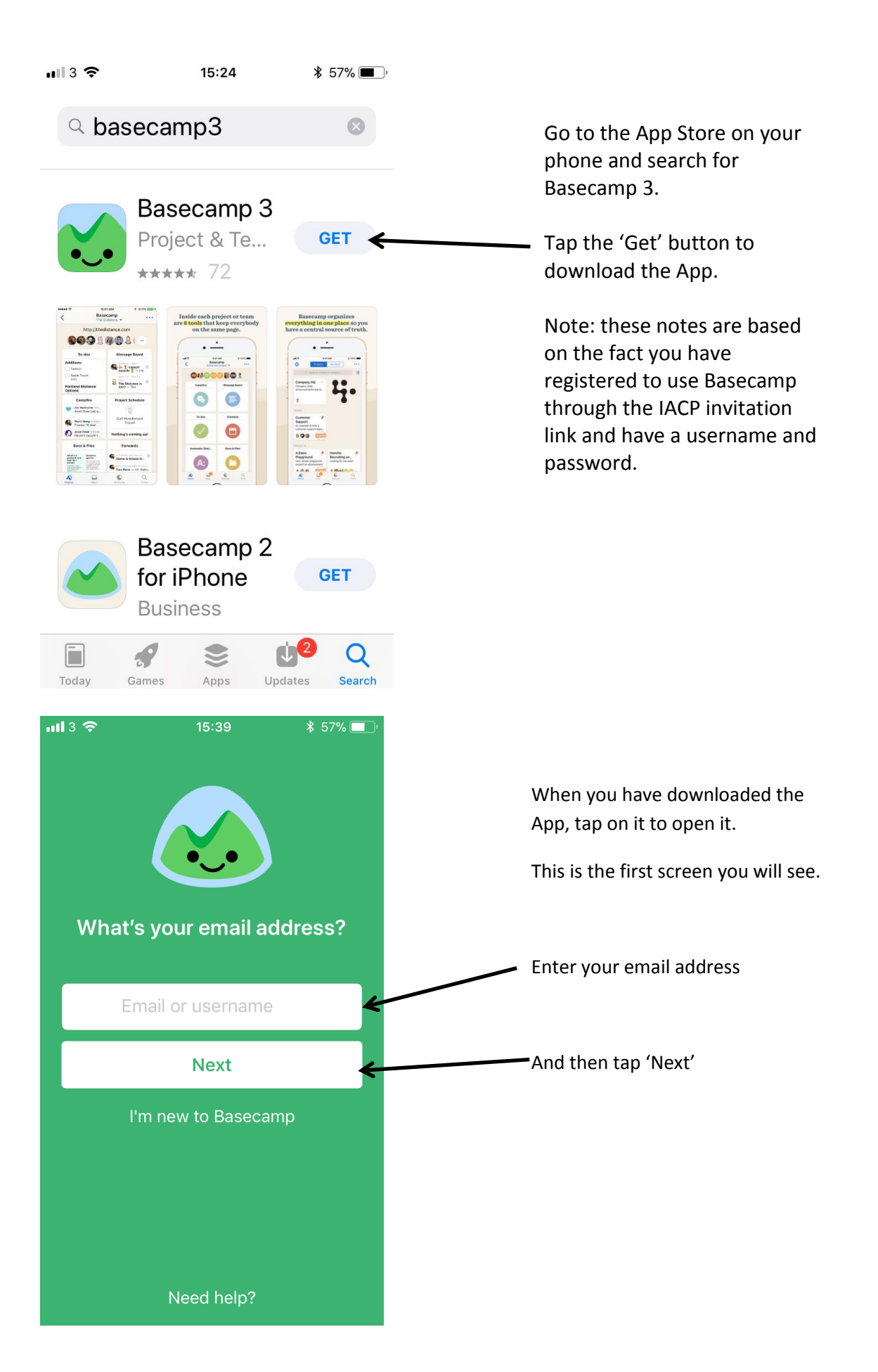

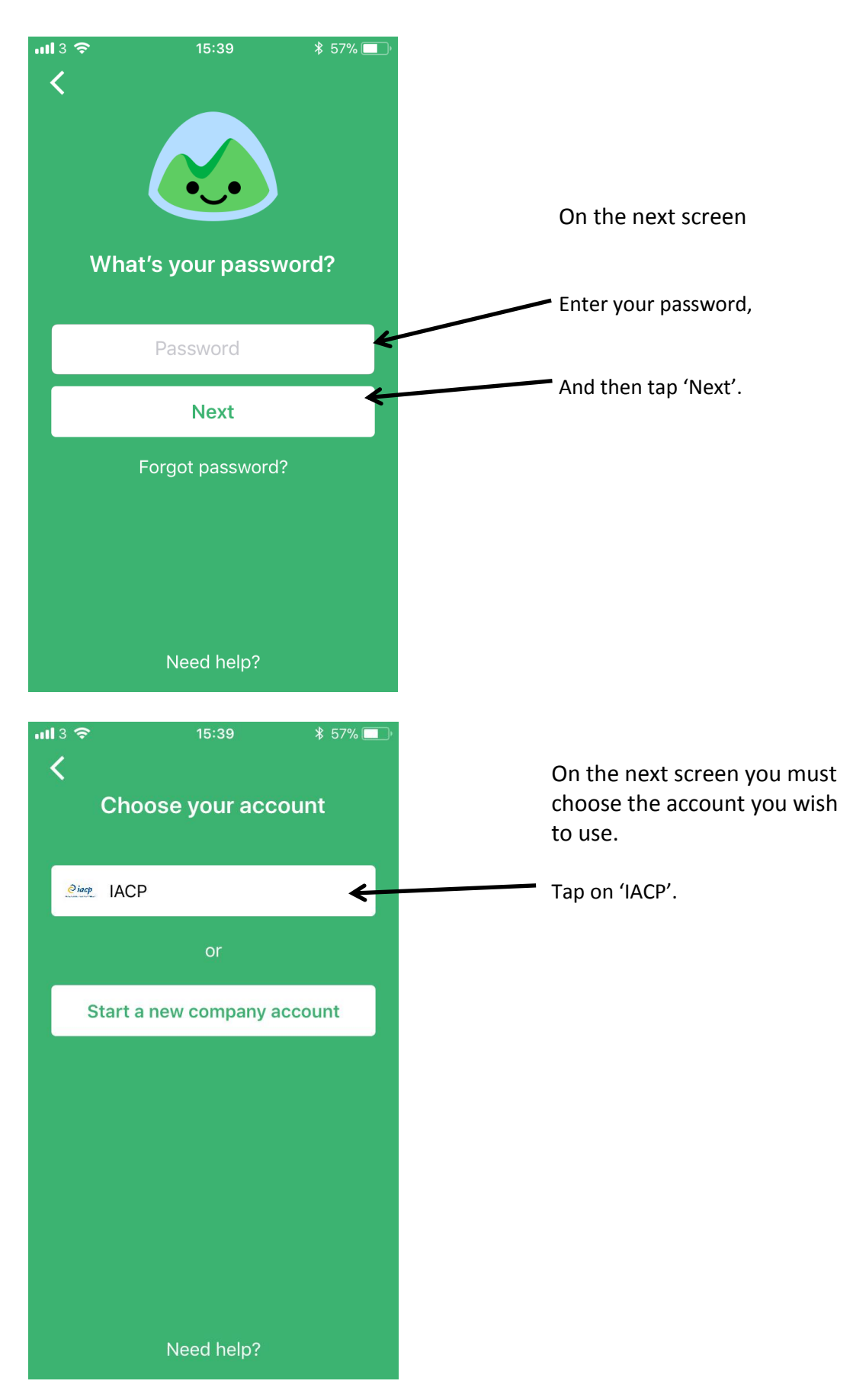

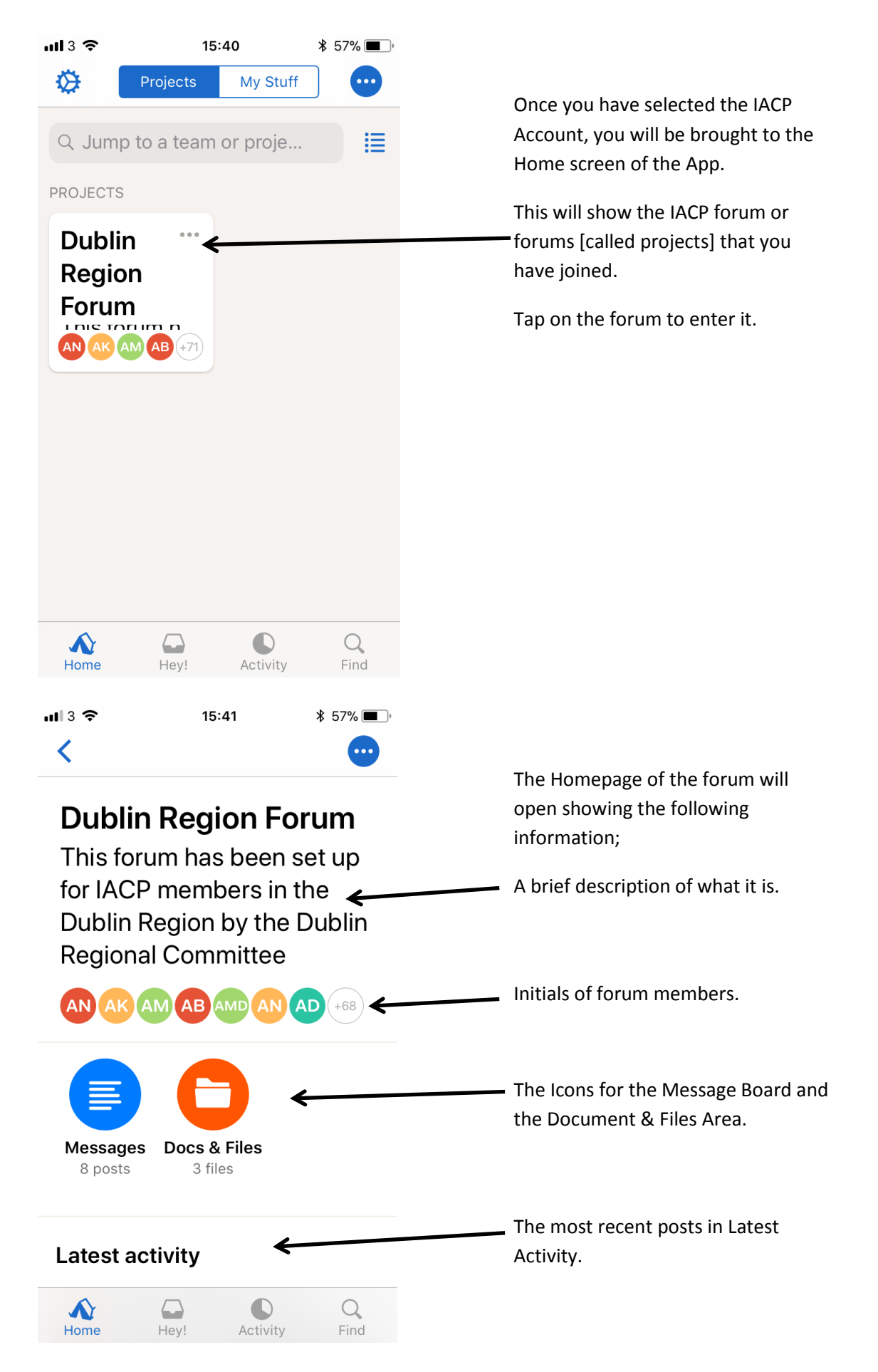

| 15:51<br>Dublin Region F                                          | * 57% •••••<br>orum • •••                                                                                         | Tap on the 'Messages' icon in the homepage                                                   |
|-------------------------------------------------------------------|----------------------------------------------------------------------------------------------------|----------------------------------------------------------------------------------------------|
| <b>/</b> essa                                                     | ge≁                                                                                                    | Once you have done this you will be brought to the Message Board.                            |
| Board                                                             |                                                                                                    | This will show all messages posted within the forum, starting from the most recent post etc. |
| Video of G<br>Seminars<br>Members<br>Carol Murray<br>— Hi All The | DPR<br>in<br>Area<br>• 3:49pm<br>video of                                                                         | Tap on '+ New Message' to start a new message in the forum.                                  |
| 11:55<br>New message                                              | ¥ 48% ■_,<br>Post                                                                                                 | Type in the title of your new message where it says, 'Title'                                 |
| ay 🗲                                                              |                                                                                                    | Type in the content of your message where it says, 'Write away'                              |
| <sup>11:56</sup><br>New message                                   | 8 48% ■_^<br>Post                                                                                                 |                                                                                              |
|                                                                   | 15:51<br>Dublin Region F<br>Aessa<br>Board<br>+ New messa<br>Carol Murray<br>- Hi All The<br>11:55<br>New message | 15:51 * 57% • • • • • • • • • • • • • • • • • • •                                            |

This is a test

| <b></b> 13 🗢                                                                                                    | 11:57                             | ∦ 48% 🔳   |
|----------------------------------------------------------------------------------------------------|-----------------------------------|-----------|
| <                                                                                                    | Dublin Region Forum               | ı - 🖸     |
|                                                                                                    |                                   |           |
| Tes                                                                                                    | st Messa                          | ge        |
|                                                                                                    |                                   | •         |
| F.F.                                                                                                    | Lottie Murray<br>11:57am · Notifi | ed 74     |
| Q= YV                                                                                                    | people                            |           |
|                                                                                                    |                                   |           |
| This is                                                                                                    | s a test                          |           |
| <b>a t</b>                                                                                                    |                                   |           |
| S.                                                                                                    |                                   |           |
|                                                                                                    |                                   |           |
| Disc                                                                                                    | ussion ———                        |           |
|                                                                                                    |                                   |           |
|                                                                                                    |                                   | 0         |
| Home                                                                                                    | Hey! Activity                     | Find      |
|                                                                                                    |                                   |           |
| <b>u</b> ll 3 🗢                                                                                                 | 12:10                             | ∦ 48% ■_) |
| <                                                                                                    | Dublin Region Forum               | - 💿       |
|                                                                                                    |                                   |           |
|                                                                                                    | Message                           | <b>)</b>  |
|                                                                                                    | Board                             |           |
|                                                                                                    | Doard                             |           |
|                                                                                                    | + New message                     |           |
| 5                                                                                                    |                                   |           |
| 教授                                                                                                    | Test Message                      | <b>€</b>  |
| No. of the second second second second second second second second second second second second second second se | — This is a test                  | тортт     |
|                                                                                                    |                                   |           |
|                                                                                                    | Video of GDPF                     | 2         |
|                                                                                                    | Seminars in<br>Members Area       |           |
|                                                                                                    | Carol Murray • Ma                 | y 16      |
| Ń                                                                                                    |                                   | Q         |
| Home                                                                                                    | Hey! Activity                     | Find      |

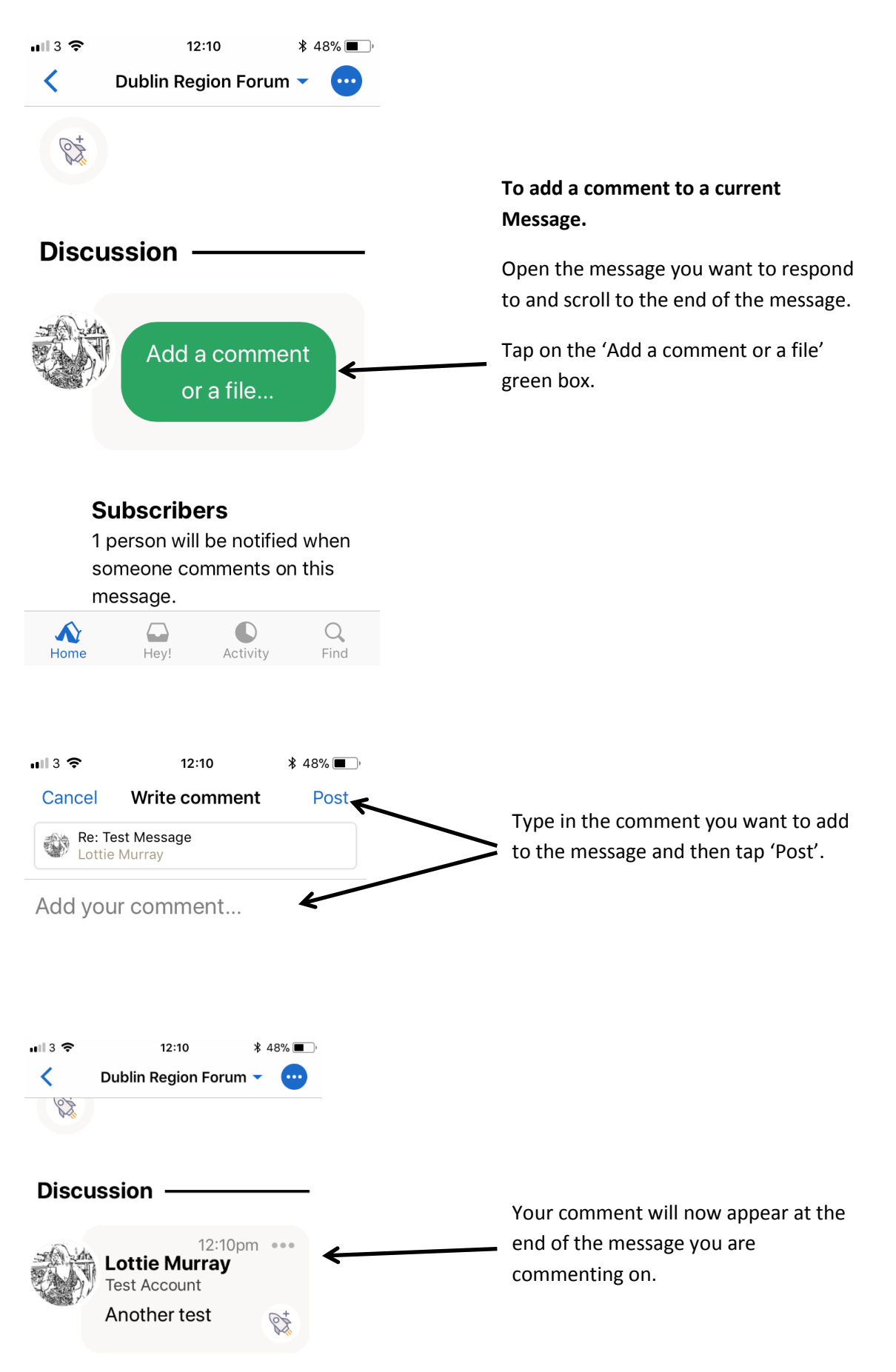

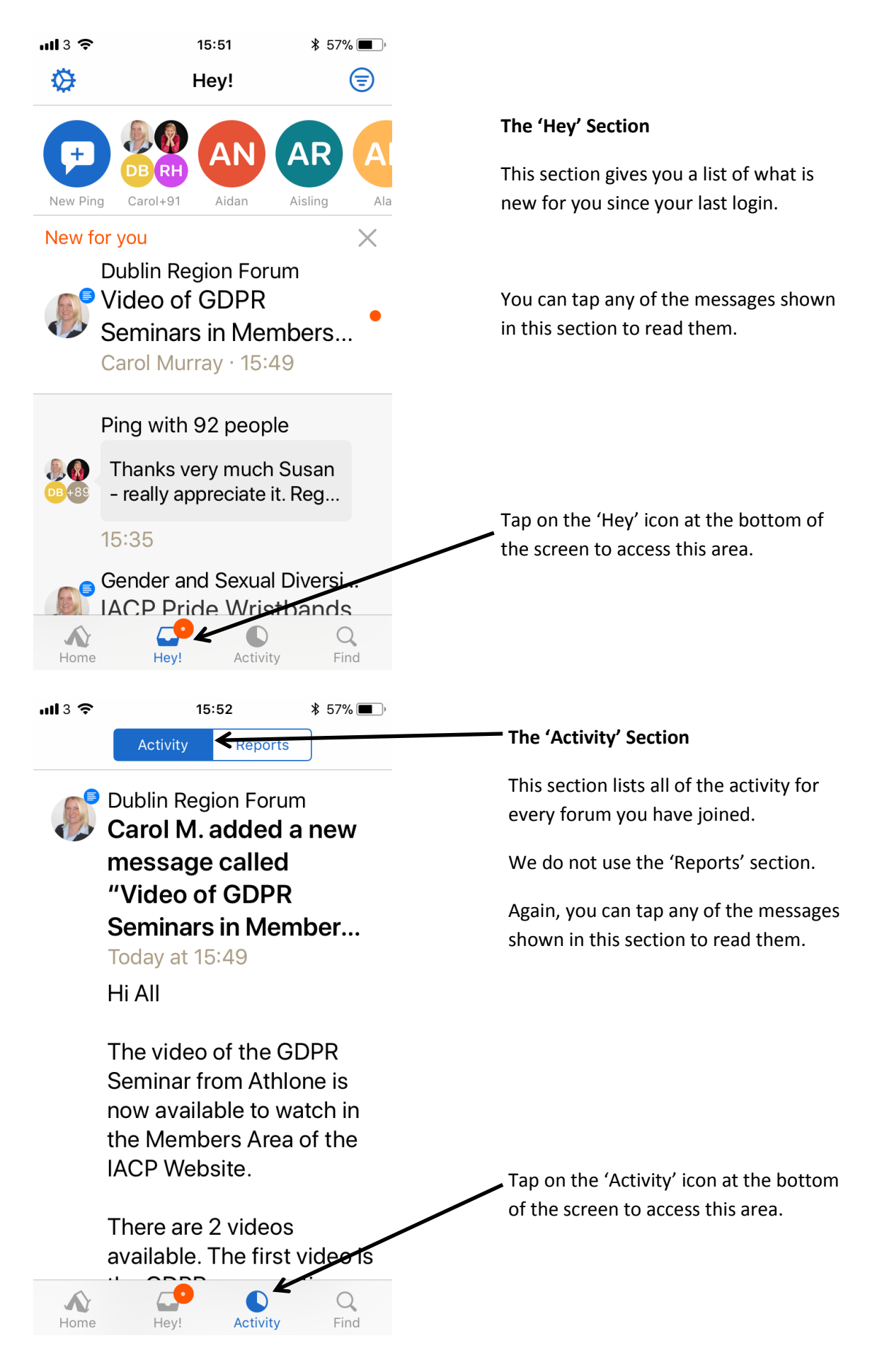

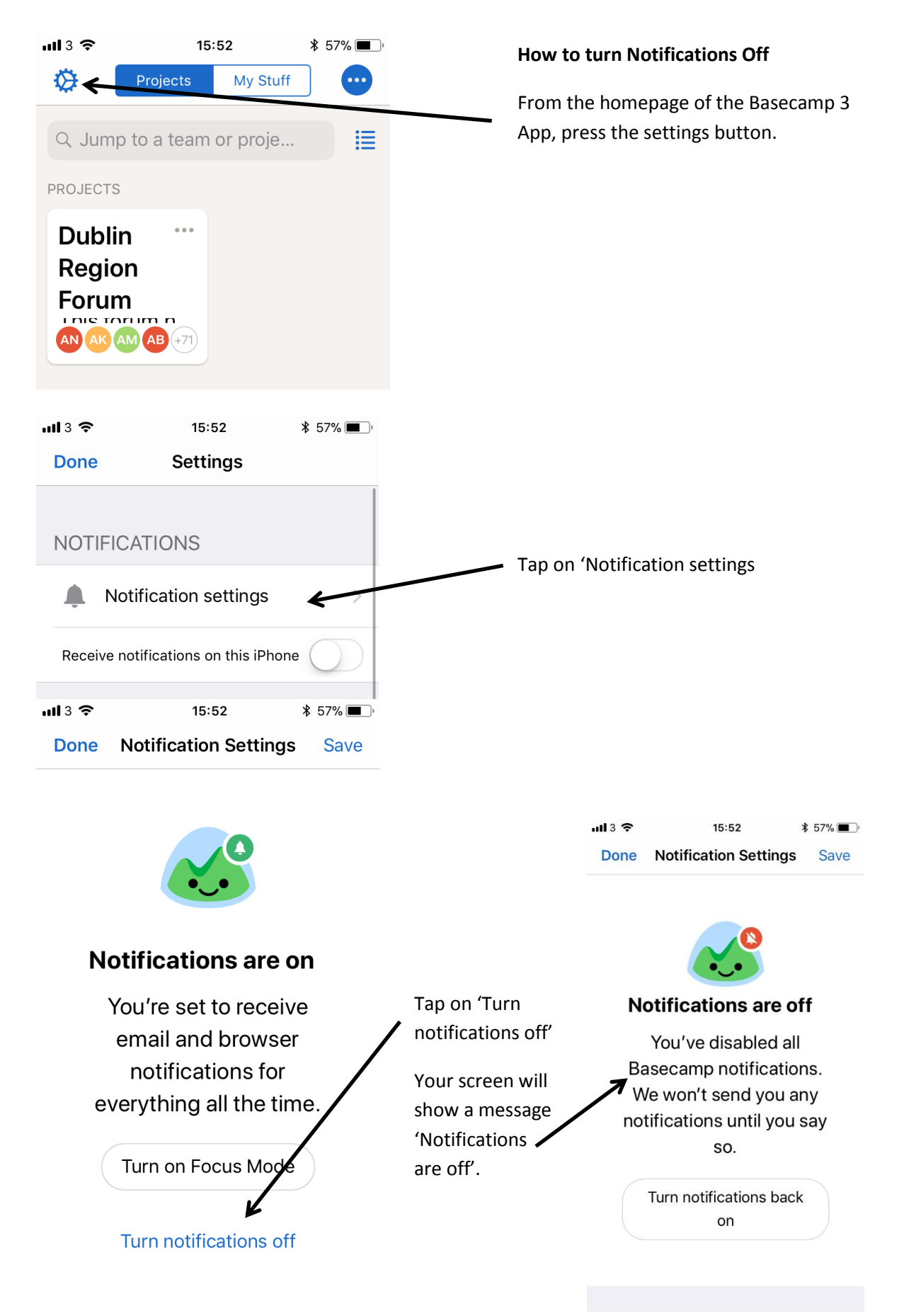

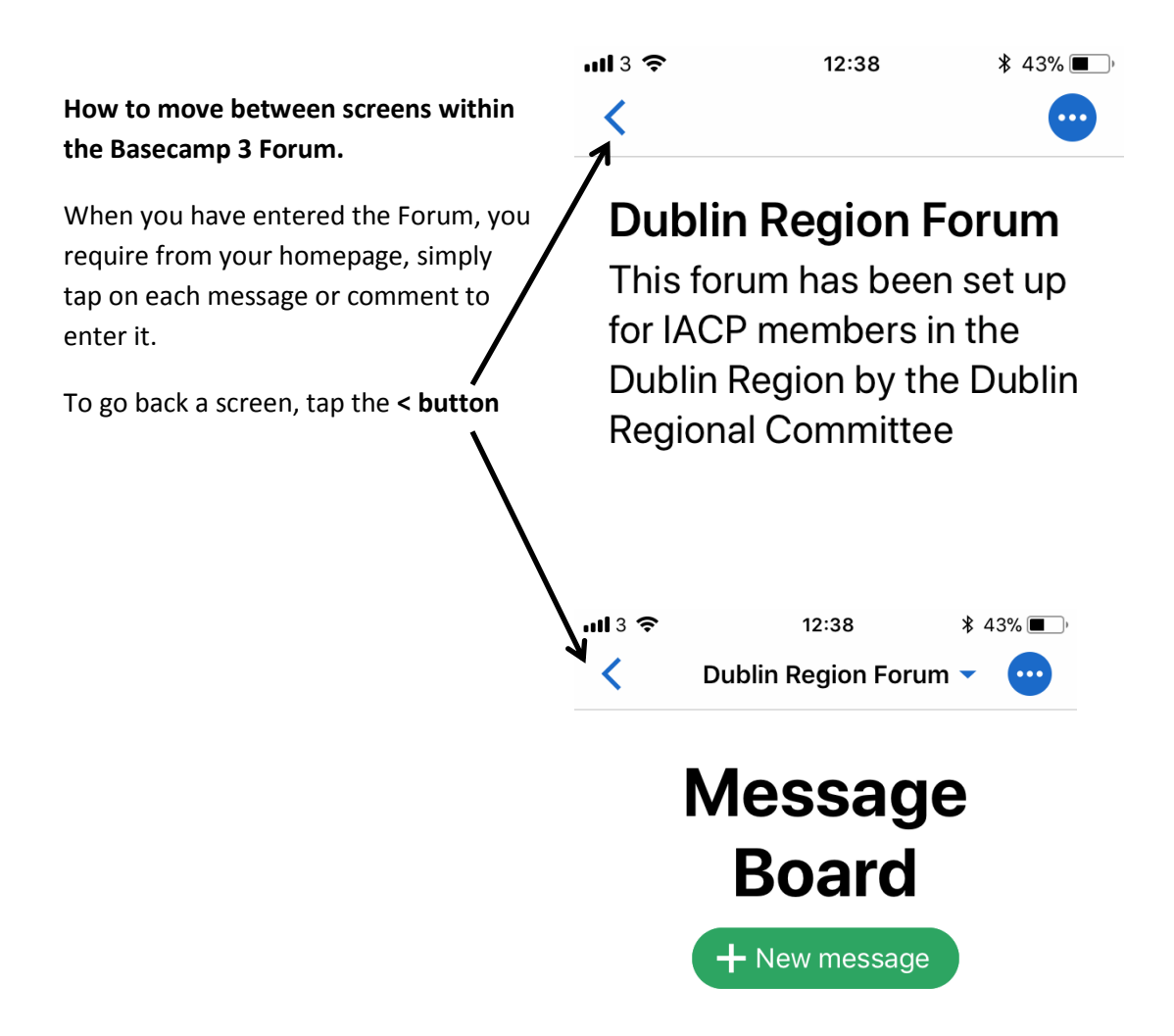

Please note: the Smart Phone that was used when creating thse notes was an Apple iPhone.

Screens may differ if using a different Smart Phone, but the same buttons and areas apply.